Link Smart Life account in Home Control

Attention: Due to Google Home APP's known bug, you could use only one Google account to control "Home Control Action". If 🗊 Castoreen/auto you sign in Google Home APP with several accounts, only the magnature first account you signed in can 🤳 🗤 be used for "Home Control". Q Home control • Tap "Home Control" in the hamburger menu on the Google Home App's Home Page, then Account preferences tap "+". · • • • Find "Smart Life" in the list. In the new window, select your Now you can control your smart Smart Life account region, type your Smart Life account and device through Google Home. bassword, then tap "Link Now". After you assign rooms for devices, your devices will be listed in the Home Control example, the supported voice 🕳 mission

## Control your smart devices through Google Home

Take bedroom light as the 萾 🔤 commands are as below: O Plum Ok Google, turn on/off bedroom Smart Life • Ok Google, set bedroom light to 📷 🚃 50 percent. SmertThings •Ok Google, brighten/dim 🏹 🕬 bedroom light. Universal Devices 🕐 • Ok Google, set bedroom light to 🛛 🝙 voice UPB Bridge • • • Quick Guide of Using Amazon Echo Set up Echo with Amazon Alexa APP Preparation

 Amazon Alexa APP and account. Smart Life APP and account. · An Echo device, including Echo, Echo Dot and Echo Tap. Smart device.

Sign in with Smart Life account, add the device, then • Select an Echo device, long press change the name to a easily recognized word or phrase, like the dot button on the device 'bedroom light".

 Sign in with Amazon account. Tap the Homepage on the top left, tap "Settings" and "Set up a new device". Then follow the (6 · 3) instructions

until the orange light shows up I turn orange. Then continue. and tap "Continue". Then select your Wi-Fi network and connect it to your device according to the instructions. This may take several minutes.

 Tap the Homepage, select "Skills", then search "Smart Life",
Echo need to discover your Select "Smart Life" and tap "Enable Skill" to enable the smart device before the control. Smart Life Skill.

You will be redirected to the account link page. Type your Smart Life account and password, do not forget to select the country/region where your account belongs to. Then tap "Link Now" to link your Smart Life account. When "Alexa has been successfully linked with Smart Life" shows up, you can leave this page. (Note: If a Smart Life account has been linked before, you can use it directly, or you can also tap "Disable Skills" to remove it).

Enable our skill in Alexa APP

## Control your smart device through Echo

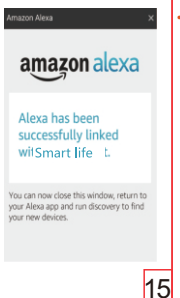

You can say "Alexa, discove device" to Echo, or you can also tap "Discover Device" on APP to Your Devices discover the smart devices. iscovered devices will be shown in the list. (Note: Every time you change the name of devices on Smart Life APP. Echo must rediscover devices before the Socket

| r |  |  |
|---|--|--|
| 0 |  |  |

Southy Nevent

Now you can control your smart devices through Echo. You can use following commands to control your devices (e.g.,bedroom light):

- Alexa, turn on/off bedroom light.
- Alexa, set bedroom light to 50 percent.
- Alexa, brighten/dim bedroom light.
- Alexa, set bedroom light to red.

You can also set up groups in Alexa APP. Tap "Create group", give your group a name like "my smart lights", select devices to add them in this group, then tap "Save". Now you can control your devices by group. If you say "Alexa turn on my smart lights", all the lights will be turned on.

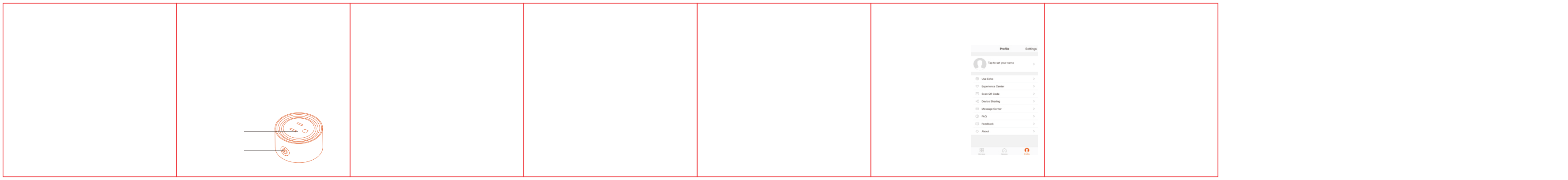

## FCC Caution:

This device complies with part 15 of the FCC Rules. Operation is subject to the following two conditions: (1) This device may not cause harmful interference, and (2) this device must accept any interference received, including interference that may cause undesired operation.

Any Changes or modifications not expressly approved by the party responsible for compliance could void the user's authority to operate the equipment.

**Note:** This equipment has been tested and found to comply with the limits for a Class B digital device, pursuant to part 15 of the FCC Rules. These limits are designed to provide reasonable protection against harmful interference in a residential installation. This equipment generates uses and can radiate radio frequency energy and, if not installed and used in accordance with the instructions, may cause harmful interference to radio communications. However, there is no guarantee that interference will not occur in a particular installation. If this equipment does cause harmful interference to radio or television reception, which can be determined by turning the equipment off and on, the user is encouraged to try to correct the interference by one or more of the following measures:

-Reorient or relocate the receiving antenna.

-Increase the separation between the equipment and receiver.

-Connect the equipment into an outlet on a circuit different from that to which the receiver is connected.

-Consult the dealer or an experienced radio/TV technician for help.

This equipment complies with FCC radiation exposure limits set forth for an uncontrolled environment. This equipment should be installed and operated with minimum distance 20cm between the radiator & your body.